# Check Point Security Gateway 2FA RADIUS Authentication Setup

You can deploy TekRADIUS with Check Point Security Gateway for Multi-Factor RADIUS Authentication for VPN sessions.

## **Check Point Configuration**

To configure your Checkpoint, log in to the SmartDashboard. Click on the main management button and select Manage > Network Objects > New > Node > Host.

Enter the name and IP address of TekRADIUS server on the General Properties page. Click OK to save the new host, and then click the Close button in the Network Objects window.

| NAT<br>Other | Machine       | TekRADIUS    |                   |
|--------------|---------------|--------------|-------------------|
|              | IPv4 Address: | 192.168.1.10 | Resolve from Name |
|              | IPv6 Address: |              |                   |
|              | Comment:      |              |                   |
|              |               |              |                   |
|              | Products: -   |              |                   |

Go back to the main management button and select Manage > Servers and OPSEC Applications > New > RADIUS.

On the General tab, give the server a name such as TekRADIUS. Select the host you created earlier. Be sure to select New-RADIUS as the protocol. This option uses the "new" port of 1812. Click OK and Close.

| Name:          | TekRADIUS                  |
|----------------|----------------------------|
| Comment:       |                            |
| Color:         | Crange 👻                   |
| Host:          | R. TekRADIUS ▼ New         |
| Service:       | UDP NEW-RADIUS             |
| Shared Secret: | •••••                      |
| Version:       | RADIUS Ver. 1.0 Compatible |
| Protocol:      | PAP 🔹                      |
| Priority:      | 1 (1 is highest)           |

Create an External User profile. On the main menu, select Manage > Users and Administrators > New > External User Profile > Match all users.

**TekRADIUS** - Check Point Security Gateway 2FA RADIUS Authentication Setup

| Show:                                                                  | All                                                                                  |          | • |
|------------------------------------------------------------------------|--------------------------------------------------------------------------------------|----------|---|
| ි<br>ලි<br>ලි<br>ලි<br>ලි<br>ල<br>ල<br>ල<br>ල<br>ල<br>ල<br>ල<br>ල<br>ල | efault<br>rp_usertest<br>sertest<br>oconfig_administrat                              | ors.     |   |
|                                                                        |                                                                                      |          |   |
| Ne                                                                     | W<br>User by Template<br>Administrator                                               | ve Edit. |   |
| Ne                                                                     | W<br>User by Template<br>Administrator<br>Administrator Grou<br>External User Profil | ve Edit. |   |

Click on the Authentication page and choose Radius as the Authentication Scheme and Select the TekRADIUS host you created earlier.

Next, click on the Mobile Access tab and the Policy page. Right click on the Policy and select Edit. Move the generic\* from **Available Members to Selected Members**.

#### Configure the Mobile Access VPN

Configure the Checkpoint SSL-VPN, bring up the Authentication page under Mobile Access. Select the RADIUS and the TekRADIUS server setup previously. Click OK. And then the Install Policy button.

| General Properties                                                                              | Authentication for Mobile Access                                                              |  |  |  |  |  |  |  |  |
|-------------------------------------------------------------------------------------------------|-----------------------------------------------------------------------------------------------|--|--|--|--|--|--|--|--|
| Topology     NAT     HTTPS Inspection     HTTP/HTTPS Proxy     Platform Portal     VENC Clocete | Authentication Method © Defined on user record (Legacy Authentication) © Usemame and password |  |  |  |  |  |  |  |  |
| - Mobile Access                                                                                 | RADIUS     TekRADIUS     View                                                                 |  |  |  |  |  |  |  |  |
| Authentication<br>Office Mode                                                                   | © SecurlD                                                                                     |  |  |  |  |  |  |  |  |
| Portal Customizatio                                                                             | Personal certificate                                                                          |  |  |  |  |  |  |  |  |
| Portal Settings<br>SSL Clients<br>HTTP Proxy                                                    | Two-Factor Authentication with DynamicID                                                      |  |  |  |  |  |  |  |  |
| Name Resolution<br>Link Translation                                                             | Global settings (under "Authentication to Gateway" on the Mobile Access tab)                  |  |  |  |  |  |  |  |  |
| Endpoint Complian<br>Check Point Secur                                                          | Custom settings for this gateway                                                              |  |  |  |  |  |  |  |  |
| ⊕ Logs<br>Optimizations                                                                         | ☑ Allow DynamicID for mobile devices                                                          |  |  |  |  |  |  |  |  |
| Hit Count<br>⊛- Other                                                                           | Certificate Authentication for mobile devices                                                 |  |  |  |  |  |  |  |  |
|                                                                                                 | Require client certificate when using Mobile applications                                     |  |  |  |  |  |  |  |  |
|                                                                                                 | Require client certificate when using ActiveSync applications                                 |  |  |  |  |  |  |  |  |

### Configuring the IPSec VPN for RADIUS

Configure the Checkpoint IPSec -VPN. Click on the IPSec VPN tab and click on Gateways in the left window.

Right click on your Gateway and select Edit. Click on VPN Clients and then Authentication. Click on RADIUS and select the TekRADIUS server you added as RADIUS server above. Click OK. And then the Install Policy button.

## **TekRADIUS Configuration**

You can authenticate built-in user profiles or Active Directory users *(Commercial editions only)* with TekRADIUS. Google Authenticator will be used as Second Level Authentication in this example. Please note that Google Authenticator is supported only in commercial editions of TekRADIUS.

Add a client entry for Check Point Security Gateway in TekRADIUS Manager / Clients tab. Enter IP address of the Check Point Security Gateway and the shared secret key specified earlier in Check Point Security Gateway configuration.

| TekRADIUS Manager 5.                                     | 2 [3P]                  |            |         |             |        |            |                  |                                  |                    | -          | Ц                |
|----------------------------------------------------------|-------------------------|------------|---------|-------------|--------|------------|------------------|----------------------------------|--------------------|------------|------------------|
| <u>Service</u> <u>H</u> elp                              |                         |            |         |             |        |            |                  |                                  |                    |            |                  |
| Users 본 Groups                                           | Clients                 | 💭 Settings | E Log   | Sessions    | E Dict | ionary [   | Reports          | (N) Counters                     | 🗊 SQL              | 2 Proxy    |                  |
| IAS                                                      | Secret                  | Ve         | ndor    | Username Pa | rt E   | nabled     | Interim Upd      | late Group                       | Descrip            | tion       |                  |
| 92.168.1.20                                              | test                    | iet        | f       |             |        | Yes        | 30               | Default                          |                    |            |                  |
| 92.100.1.51                                              | lest                    |            | I       |             |        | ies        | Ū                | Delaut                           |                    |            |                  |
|                                                          |                         |            |         |             |        |            |                  |                                  |                    |            |                  |
| IADIUS Client Prope<br>AS                                | rties<br>Secret         | Usernan    | ne Part | Group       |        | Descriptio | n                | Vendor                           | Enabled            | Interim Up | date Pe          |
| ADIUS Client Prope<br>AS<br>92.168.1.20                  | rties<br>Secret<br>test | Usernan    | ne Part | Group       | lt v   | Descriptio | n                | Vendor                           | Enabled            | Interim Up | date Pe          |
| ADIUS Client Prope<br>AS<br>92.168.1.20 ∨<br>ill Command | rties<br>Secret<br>test | Usernan    | ne Part | Group       | lt v   | Descriptio | n<br>PoD & CoA I | Vendor<br>ietf<br>Key Attributes | Enabled<br>∨ Yes ∨ | Interim Up | date Pe<br>secor |

Windows Auth. Proxy feature will be used in this sample configuration. You can enable Windows Auth. Directory Proxy at Settings / Service Parameters. TekRADIUS must be installed on domain member server for proper operation.

| FekRADIUS Manager 5.5 [SP]                                          | - 🗆 X                                      |
|---------------------------------------------------------------------|--------------------------------------------|
| <u>F</u> ile <u>S</u> ervice <u>H</u> elp                           |                                            |
| 💄 Users 🖓 Groups 🏗 Clients 🗔 Settings 🗐 Log 🗳 Sessions 📕 Dictionary | y 🖩 Reports 🔊 Counters 🗊 SQL 🎅 Proxy       |
| 🗩 DB Connection 🔋 Database 🔠 Accounting Table 🔹 Service Parameters  | s 🖂 Alerting                               |
| Service Parameters                                                  |                                            |
| Listen IP Address : Any ~                                           | Default EAP Method : PEAP-EAP-MS-CHAP-v2 V |
| Authentication Port   Transport : 1812 🔹 UDP&TCP V                  | Smart Card Reader : No reader found 🗸 😈    |
| TLS Port   Mutual   Certificate : 2083 🖨 🗌 Deneme 🗸 🍄 😈             | Keep Domain Name : 🗹                       |
| Startup   Logging : Automatic (Delay V Developer V                  | DHCP Server Enabled :                      |
| Secure Shutdown :                                                   | Keep DHCP History : 🗸                      |
| Authentication Failure Count : 0 🗢                                  | Send Failure Cause : 🗌                     |
| Req. Local Cert. for EAP-TLS :                                      | Add User-Name to                           |
| SSCC Enabled   Validity Period :                                    | Access-Accept Messages :                   |
| Authentication Proxy : Windows Domain / Server V                    | Periodic Credit Update :                   |
| Domain : KAPLAN                                                     |                                            |
| Accounting Enabled   Port :                                         | 1                                          |
|                                                                     |                                            |
| HIIP Interface Enabled   Port : V 8080 V ILS Enabled : V            |                                            |
| HTTP Session Timeout : 300 🖨 seconds                                |                                            |
|                                                                     | Save Settings                              |
| Configure TekRADIUS.                                                |                                            |

Some of users do not want to have extra authentication; only username/password. In TekRADIUS we have two group profiles matching active directory groups with or without OTP. You need two extra AD groups in your AD; Standard for plain Active Directory authentication, Access-2FA for Google-Authenticator after AD authentication and a dummy group called "TekRADIUS-Default". Group profile configuration in TekRADIUS;

#### TekRADIUS Group "Default" (This is entry group)

- Active-Directory-Group = TekRADIUS-Default (Check)
- Next-Group = RAS-RDP-Access (Check)

**TekRADIUS Group "RAS-RDP-Access"** (This one authenticates plain AD users, falls back to RAS-RDP-Access-2FA if authentication fails)

- Active-Directory-Group = Standard (Check)
- Success-Reply-Type = Accept (Check)
- Next-Group = RAS-RDP-Access-2FA

| ers                                                                        | Groups                                                                             | Clients                        | Settings | Applica | ation Log | A | ctive Sessions                                                         | Dictionary                  | Editor                          | Report                             | ing                                     | Counters                    | SQL  | Prox | у |  |
|----------------------------------------------------------------------------|------------------------------------------------------------------------------------|--------------------------------|----------|---------|-----------|---|------------------------------------------------------------------------|-----------------------------|---------------------------------|------------------------------------|-----------------------------------------|-----------------------------|------|------|---|--|
| rows                                                                       | se Groups                                                                          |                                |          |         |           |   | Group RAS-RI                                                           | DP-Access (                 | Enabled                         | d) (b                              |                                         |                             |      |      |   |  |
| Grou<br>Grou<br>Ih<br>Blan<br>Defa<br>RAS<br>RAS-<br>setti<br>Teac<br>Wire | p-Na V<br>Ip Name<br>k<br>ault<br>-RDP-Acces<br>RDP-Acces<br>manale<br>thers<br>ad | like ∨<br>ess-2FA<br>is-2FA-GA |          |         |           |   | Attribute<br>NAS-IP-Addr<br>Next-Group<br>Active-Direct<br>Success-Rep | ess<br>ory-Group<br>ly-Type | Type<br>Check<br>Check<br>Check | Va<br>: 17<br>: RA<br>: St<br>: Ad | alue<br>72.20<br>AS-RI<br>anda<br>ccept | .50.159<br>DP-Access<br>ard | -2FA |      |   |  |
|                                                                            |                                                                                    |                                |          | _       |           |   |                                                                        |                             |                                 |                                    |                                         |                             |      |      |   |  |

**TekRADIUS Group "RAS-RDP-Access-2FA"** (Sends challenge for Google-Authenticator phase if AD authentication is successful)

- Active-Directory-Group = Access-2FA (Check)
- Next-Group = RAS-RDP-Access-2FAGA (Check)
- Success-Reply-Type = Challenge (Check)

| TekRADIUS Manager LT 5.4 [SP] File Service Help                                                                                                    |                                                                              |                                                                                   | - 🗆 X                      |
|----------------------------------------------------------------------------------------------------|------------------------------------------------------------------------------|-----------------------------------------------------------------------------------|----------------------------|
|                                                                                                    |                                                                              |                                                                                   |                            |
| Users Groups Clients Settings Application Log                                                                                                    | Active Sessions Dictionary                                                   | Editor Reporting Counters                                                         | SQL Proxy                  |
| Browse Groups                                                                                                    | Group RAS-RDP-Access-                                                        | 2FA (Enabled)                                                                     |                            |
| Group-Na 🗸 like 🗸                                                                                                    | Attribute                                                                    | Type Value                                                                        |                            |
| Group Name<br>1h<br>3h<br>Blank<br>Default<br>RAS-RDP-Access<br>RAS-RDP-Access-2FA<br>RAS-RDP-Access-2FA<br>RAS-RDP-Access-2FA<br>Ras-RDP-Access-2FA<br>Wired | NAS-IP-Address<br>Next-Group<br>Active-Directory-Group<br>Success-Reply-Type | Check 172.20.50.159<br>Check RAS-RDP-Acces<br>Check Access-2FA<br>Check Challenge | s-2FA-GA                   |
| RAS-RDP-Access-2FA-GA 🕂 🖌 📝                                                                                                    | Check V Active-                                                              | Directory-Group V                                                                 | × 🛊 🖗 ×                    |
| Group 'RAS-RDP-Access-2FA' selected.                                                                                                    |                                                                              | TekRADIU                                                                          | S LT Service is stopped 🕼: |

TekRADIUS Group "RAS-RDP-Access-2FAGA" (This is the final phase for Google-Authenticator)

• Authentication-Method = Google-Authenticator (Check)

| sers -                                                                          | Groups                                                                           | Clients                   | Settings | Application Loc | A | ctive Sessions                                          | Dictionary      | Editor                          | Reporting                       | Counters                      | SOL   | Proxy |    |   |
|---------------------------------------------------------------------------------|----------------------------------------------------------------------------------|---------------------------|----------|-----------------|---|---------------------------------------------------------|-----------------|---------------------------------|---------------------------------|-------------------------------|-------|-------|----|---|
| Brows                                                                           | se Groups                                                                        |                           | -        |                 |   | Group RAS-RI                                            | DP-Access-2     | 2FA-GA                          | (Enabled)                       |                               |       |       |    |   |
| Grou<br>Grou<br>1h<br>3h<br>Blan<br>Defa<br>RAS<br>RAS<br>setti<br>Teac<br>Wire | Ip-Na V<br>up Name<br>ault<br>I-RDP-Acco<br>I-RDP-Acco<br>Imanale<br>chers<br>ad | ess<br>ess-2FA<br>ess-2FA | GA       |                 |   | Attribute<br>NAS-IP-Addr<br>Next-Group<br>Authenticatio | ess<br>n-Method | Type<br>Check<br>Check<br>Check | Value<br>172.2<br>Wirec<br>Goog | 0.50.159<br>I<br>le-Authentic | cator |       |    |   |
|                                                                                 | PDP-Acce                                                                         | cc-2FA-G                  | •        | □ <u> </u>      |   | Check                                                   | V Active-       | Director                        | -Group \                        | 0                             |       | V 🛤   | д. | > |

Primary group for a user must be Access-2FA in this configuration and TekRADIUS HTTP interface should display GA initiator icon when a user logins to TekRADIUS HTTP interface with AD credentials.

TekRADIUS sends an Accept Reply-Type after authentication of the credentials and active directory membership.

If a third level authentication is required; just return 'Challenge' as Reply-Type on Google Authenticator and configure another authentication method using groups.

You must initialize Google Authenticator prior to make an authentication attempt. Connect to TekRADIUS HTTP interface with Active Directory username and password and initialize Google Authenticator by clicking on QR code icon next to the username. Scan displayed QR code by using mobile Google Authenticator application and click on QR code image on the HTTP interface.

| User Informatio    | on          |                     |               |
|--------------------|-------------|---------------------|---------------|
| Username:          | gakaplan 🖁  |                     |               |
| Credit remaining:  | 0 second(s) |                     |               |
| Expires on:        | N/A         |                     |               |
| User status:       | Offline     |                     |               |
| HW Address:        | N/A         |                     |               |
| Connected since:   | N/A         |                     |               |
| Reporting          |             |                     |               |
| Grouping   Order:  | No Groupin  | ▼ Acct-Output ▼ Asc | •             |
| Start date   Time: | 12.10.2017  | 00 ▼ 00 ▼           |               |
| End date   Time:   | 12.10.2017  | 00 🔻 00 🔻           |               |
| Filter by:         | Acct-Output | ▼ Like ▼            |               |
| Compact:           |             |                     |               |
|                    |             | 🔤 CSV 📘             | Report Logout |

#### TekRADIUS User Reports